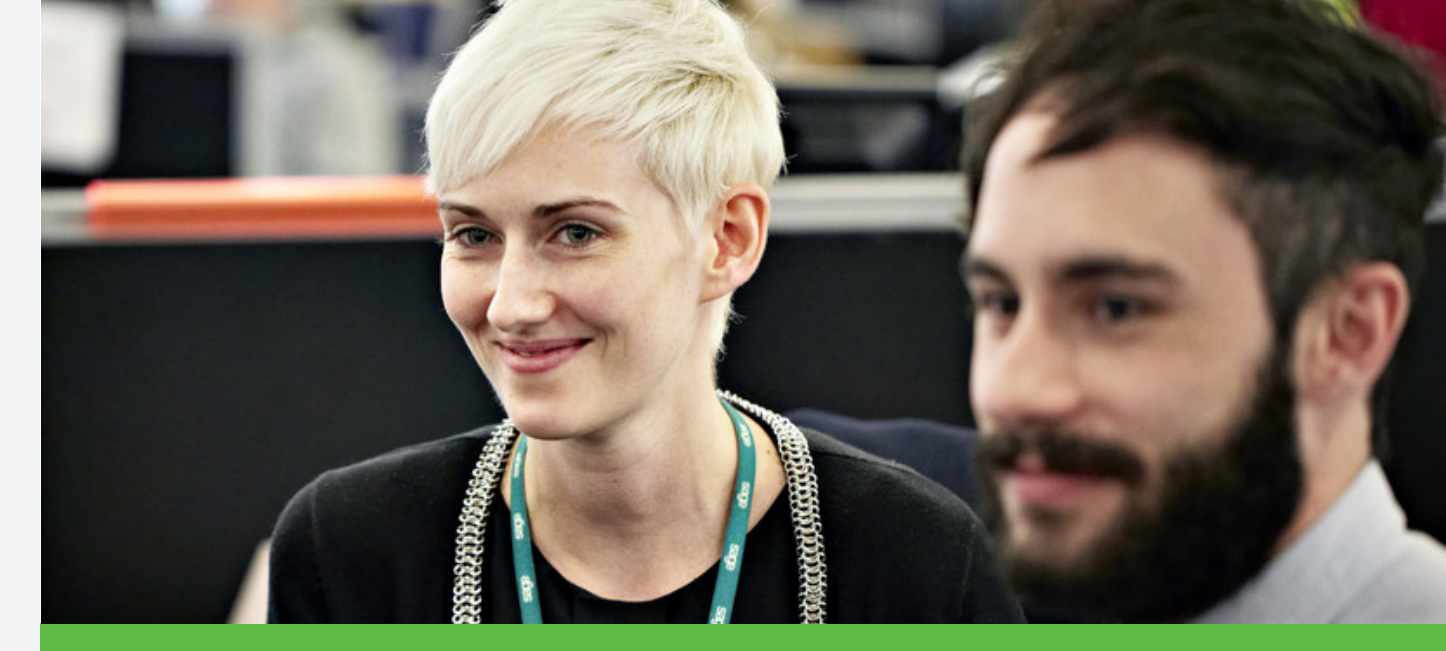

# Sage 30 Trésorerie i7

## Programme d'Amélioration Produits

Vous avez la possibilité de participer à l'amélioration des applications Sage en adhérant au Programme d'Amélioration Produits:

| B Programme Amélioration Produits |                                                                                                    |  |  |  |  |
|-----------------------------------|----------------------------------------------------------------------------------------------------|--|--|--|--|
| sage                              | Chère cliente, cher client,<br>Dans le cadre de sa démarche d'innovation, Sage lance son Programme Amélioration Produits.<br>Notre ambition est de contribuer à la réussite de votre entreprise. Votre satisfaction est notre fierté.<br>Notre objectif est de donner aux entreprises les moyens d'optimiser et de développer leurs activités.<br>Nous cherchons avant tout, à vous connaître et à connaître votre environnement.<br>Adhérer à ce programme nous aide à améliorer la qualité, la fiabilité et les performances de nos produits.                                                                                                    |  |  |  |  |
|                                   | Quel est le fonctionnement du programme ?         L'adhésion au programme permet à nos solutions d'envoyer des informations statistiques sur votre environnement technique et d'utilisation vers notre hébergeur Google Analytics.         Aucun changement dans vos habitudes de travail.         Aucune installation complémentaire.         Aucune information à caractère personnel et confidentiel ne sera transmise.         Comment participer au programme ?         En acceptant les Conditions générales du Programme Amélioration Produits.                                                                                                    |  |  |  |  |
|                                   | "Personnaliser".         Image: Comparison of the source of the source |  |  |  |  |

Une fois les conditions générales acceptées, les applications Sage 30/100 recueilleront des informations statistiques sur votre environnement.

Ces données seront ensuite étudiées par Sage pour nous permettre d'améliorer la qualité, la fiabilité et les performances de nos produits.

## Sage Update

Cette nouvelle version des applications Sage marque une évolution dans la mise à jour de vos produits. Désormais, vous serez informé par l'application de la disponibilité d'une nouvelle version.

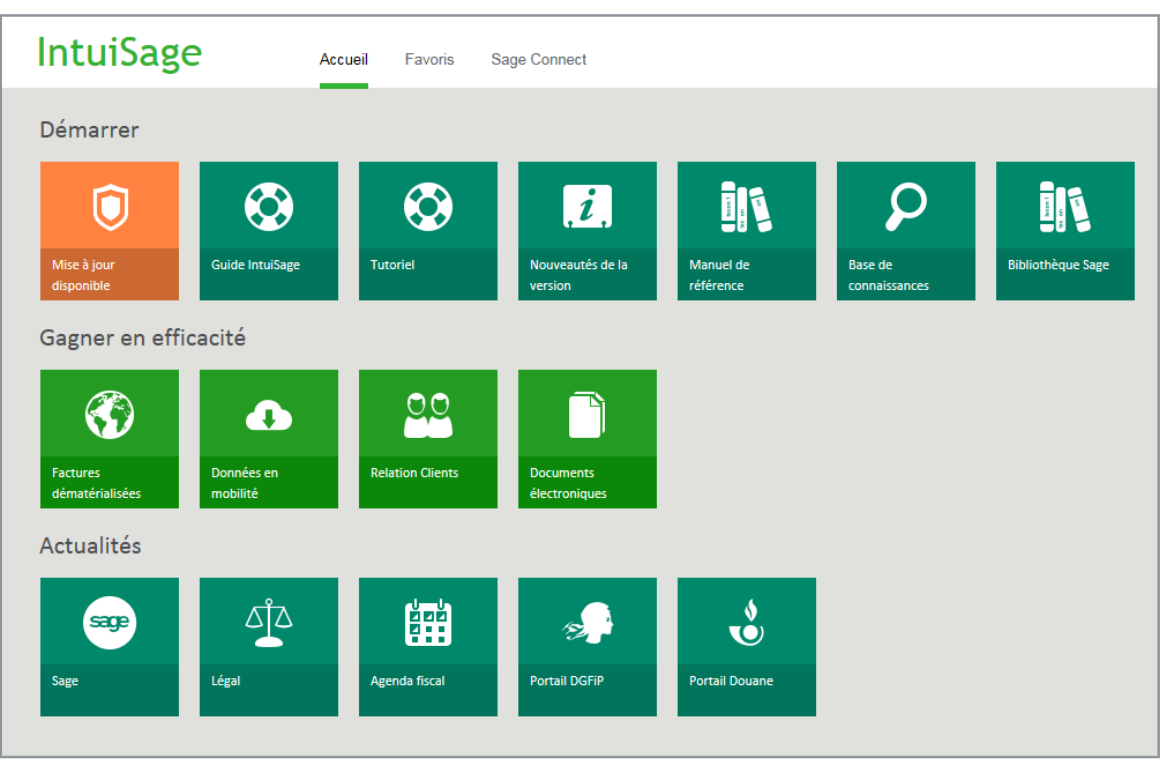

Lorsqu'une mise à jour est disponible, une tuile de l'IntuiSage s'active automatiquement.

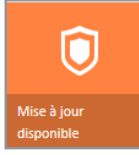

Un simple clic sur cette tuile déclenche le téléchargement de la nouvelle version et l'installation de la mise à jour.

Si vous n'utilisez pas ou si vous n'avez pas d'IntuiSage dans votre application, une fonction du menu « ? » permet de **Rechercher les mises à jour disponibles**.

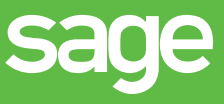

## Nouvelle charte graphique

L'aspect de votre logiciel a été modifié et reprend désormais la nouvelle charte graphique Sage.

## Intuisage

L'IntuiSage est une interface d'accueil et d'accompagnement des utilisateurs dans la gestion quotidienne.

Elle répond aux objectifs suivants :

- · Informer et communiquer,
- Simplifier la navigation,
- · Piloter son activité, SQL Server / Express uniquement !
- Pour vous familiariser avec l'IntuiSage et personnaliser vos Favoris pour les adapter à votre usage au quotidien, regardez cette courte vidéo.

## Import/Export au format paramétrable

Vous disposez désormais d'une nouvelle possibilité d'import paramétrable qui concerne les **extraits bancaires**.

Dans un premier temps, vous créez le fichier de description du format des extraits bancaires (Fichier / Format import/export paramétrable) :

- 1. Dans la zone Type de données, sélectionnez Extraits bancaires.
- 2. Ajoutez les champs qui constituent le fichier.
- 3. Cliquez sur OK.

Le fichier est maintenant prêt à être utilisé pour le transfert de données dans votre base de travail (Importation).

4. Une fois ce paramétrage réalisé, vous devez pour chaque compte bancaire saisir un nom de fichier dans le volet **Paramètres** d'un compte bancaire (**Structure / Banque / Onglet Comptes bancaire**).

| <ul> <li>Compte bancaire L'Européenne Lt</li> <li>Identification Agence Conditions financi</li> <li>Extrait bancaire Import paramétra</li> <li>Nom du financi</li> </ul> | d : BEU1<br>ères Para<br>ble des e<br>ichier Fic | mètres                                                                                                    |
|----------------------------------------------------------------------------------------------------|--------------------------------------------------|----------------------------------------------------------------------------------------------------|
| •                                                                                                    | 1                                                | 🛛 Banques : L'Européenne Ltd 🛛 🔄 🗖 🗙                                                                                                    |
|                                                                                                    |                                                  | Paramètres direct         Identification       Contacts       Comptes bancaires       Conditions financières       Paramètres         Communication       Communication bancaire       Import paramétrable des extraits       Import paramétrable des extraits         Modèle C:\Program Files (x86)\Sage\MDP et TRESO Nouv\Modèle1.emt       Import paramétrable |

- 5. Enfin, vous devez associer le modèle d'import correspondant à chaque banque dans le volet Paramètres de la banque (Structure / Banque / Onglet Paramètres).
- Pour plus de détails sur les fonctions d'import/export, voir dans Ergonomie et fonctions communes la partie Exporter / Importer au format paramétrable.

### Procédure d'import des extraits bancaires

La procédure est identique à toute autre procédure d'import paramétrable.

#### Gestion des extraits bancaires

Nouveautés

L'ajout de cette nouvelle possibilité modifie par conséquent la fonction **Traitement / Gestion des extraits** qui affiche désormais un assistant afin de prendre en compte l'incorporation ou l'import des extraits avec un format paramétrable.

| 🖾 Extrai                                                                 | xtraits : BEU BEU1/01200014729/Euro _ 🗖 🖒 |                                                                                                    |       |  |  |
|--------------------------------------------------------------------------|-------------------------------------------|----------------------------------------------------------------------------------------------------|-------|--|--|
| 🗘 Fon                                                                    | Assistant d'incorporation                 | tion des fichiers                                                                                                    | ×     |  |  |
| Toutes<br>L'Europée<br>Rivas & D<br>Régionale<br>Régionale<br>Rxe Africa | sage                                      | Choix du traitement<br>Cet assistant vous permet d'incorporer les fichiers stockés dan<br>répertoire défini pour le logiciel de communication bancaire.<br>Quel traitement souhaitez-vous effectuer ? | ns le |  |  |
|                                                                          |                                           | <ul> <li>Incorporer directement les fichiers</li> <li>Importer des extraits avec un format paramétrable</li> <li>Lancer la connexion avec Sage direct (protocole EBICS)</li> </ul>                    |       |  |  |
|                                                                          |                                           | Annuler < Précédent                                                                                                    | Fin   |  |  |

#### Liste des mouvements bancaires

Votre application vous propose via la personnalisation la possibilité de visualiser les libellées complémentaires de vos extraits bancaires dans la liste des mouvements bancaires.

### Saisie et gestion des virements de trésorerie

Vous disposez de l'ajout de critères enrichis afin de faciliter la recherche de vos données : N° facture, N°pièce, Référence, Compte bénéficiaire et Compte émetteur.

### Import paramétrable

En importation d'un numéro de comptes bancaires tiers cohérents l'option de calcul IBAN est activée automatiquement, vous évitant ainsi de vérifier les comptes concernés afin d'activer l'option.

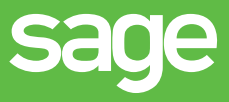

## Améliorations des états imprimés

#### Totalisation des pièces

Vous disposez dorénavant d'une information relative à la totalisation du nombre de pièces en bas de page sur la liste des mouvements de virements de trésorerie

#### Synthèse du jour

Les prévisions échues sont désormais éditées selon le tri actif, à savoir la date d'opération mais également la banque, la date de valeur, la nature de flux, le mode de règlement ou le N° de compte tiers.

© Sage 2015 – Société par Actions Simplifiée au capital de 6.750.000 €. Siège social : 10, rue Fructidor - 75834 Paris cedex 17. 313 966 129 R.C.S. Paris. Création : ND Conseil - Les informations contenues dans le présent document peuvent faire l'objet de modifications sans notification préalable.